Naviance and Common App

1. Log into your GCPS Student Portal and Click on "Naviance" under Additional Resources:

| Il books are listed here. Conta | ct your teacher for other digital a | access.                   |                                    |
|---------------------------------|-------------------------------------|---------------------------|------------------------------------|
| The Language times              | economics                           | Practice.                 | Adobe Express                      |
|                                 |                                     | Statistics                | AP Language & Composition - BFW    |
|                                 |                                     |                           | Classworks                         |
| Composition - BFW               | Economics - BFW                     | AP Stausucs - BFW - Pllot | Google Workspace for Education     |
|                                 |                                     |                           | Graduate Exit Survey/Senior Survey |
| <b>□</b> Gizmos                 |                                     |                           | Microsoft 365                      |
| Science - Gizmos -              |                                     |                           | SAFARI Montage                     |
| Explore Learning                |                                     |                           | Virtual Job Shadow (LTI)           |
|                                 |                                     |                           |                                    |

2. Here's what you'll see on your Naviance Home Page. Click on "Colleges I'm applying to" and add your college(s) to your list:

|                                                                                                    | Home Self-Discovery Courses Careers                                                          | Colleges Planner                           |  |
|----------------------------------------------------------------------------------------------------|----------------------------------------------------------------------------------------------|--------------------------------------------|--|
|                                                                                                    |                                                                                              |                                            |  |
| eges 💙 🔍 Type a col                                                                                                    | lege name                                                                                    |                                            |  |
|                                                                                                    |                                                                                              |                                            |  |
|                                                                                                    |                                                                                              |                                            |  |
| 12th Grade Students!                                                                                                    | English 🗸 Go                                                                                 | My Favorites                               |  |
| laviance! We are so excited to see you her                                                                                                    | e!                                                                                           | COLLECES<br>I'm thinking about             |  |
| e year you will discover more about yoursel<br>s, learn about salaries, skill qualifications, ar<br>ack your college applications and keep you o | f through Naviance Student. You will<br>nd college options! Also, you will use<br>organized! | COLLECES<br>I'm applying to                |  |
| ou waiting for? Let's get going!                                                                                                    |                                                                                              | COURSES<br>I'm thinking about              |  |
|                                                                                                    |                                                                                              | CAREERS AND CLUSTERS<br>I'm thinking about |  |
|                                                                                                    |                                                                                              | SCHOLARSHIPS & MONEY                       |  |

3. Open a New Tab and Create (or Login if you've already created) your Common App Account:

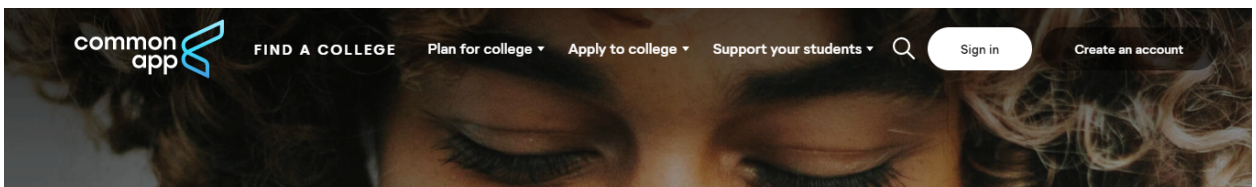

4. Add your college(s) in Common App. After you've added your colleges in Common App, Click on the "My Colleges" Tab and then Complete ALL Parts of your Common App "Questions" and "FERPA" Section. You CANNOT Match your Common App and Naviance Accounts until you do this part!

| Dashboard My Colleges                                                                                                    | Common App College Search Financial Aid Resources                                                                                                    |  |  |  |  |  |  |
|----------------------------------------------------------------------------------------------------|----------------------------------------------------------------------------------------------------|--|--|--|--|--|--|
| My Colleges                                                                                                    | University of Georgia                                                                                                    |  |  |  |  |  |  |
| University of Georgia<br>College Information<br>Application<br>Questions<br>Recommenders and<br>FERPA<br>Review and Submit -<br>Common App | Contact Info Phone: (706).542-8776 Email: apply@uga.edu Address: Terrell Hall 210 S Jackson St Athens, GA 30602 USA Links: College Website · Virtual Tour · College Navigator (f) (2) (y) (1)                                                                                                    |  |  |  |  |  |  |
|                                                                                                    | Application Deadlines<br>Fall 2023<br>First Year<br>Early Action - 10/15/2022<br>Regular Decision - 01/01/2023                                                                                                    |  |  |  |  |  |  |
|                                                                                                    | Other Deadline Information - Students should initiate a request to send us official SAT and ACT scores from College Board/ACT no later than the application deadline (October 15 for Early Action and January 1 for Regular Decision), since it takes 2-4 weeks for us to receive these after they have been requested All other materials (Official Transcripts, Counselor/Teacher Recommendations) are due one week |  |  |  |  |  |  |
|                                                                                                    | after the application deadline.<br>- Early Action Materials Deadline - October 22                                                                                                    |  |  |  |  |  |  |

5. Go back to the Naviance Tab. You should see a pink banner asking you to Match your accounts. Click on "Match Accounts."

|                                                                                                    | Home | Self-Discovery | Courses | Careers | Colleges | Planner | ♥ - □ ∞ | JR About N | 10 Y   EN 🚱    | LOG OUT |
|----------------------------------------------------------------------------------------------------|------|----------------|---------|---------|----------|---------|---------|------------|----------------|---------|
| Colleges I'm applying to                                                                                                    |      |                |         |         |          |         |         | 🔍 Searc    | h for colleges |         |
| It looks like you are not currently able to apply to Common App schools.     Match your Common App account to Naviance Student account to get started. |      |                |         |         |          |         |         |            | Match Acco     | ounts   |
|                                                                                                    |      |                |         |         |          |         |         |            |                |         |

- 6. You should see a green banner the next time you log into Naviance, saying that you have matched your Common App and Naviance Accounts. You will now be able to request Teacher Recs directly through Naviance!
- 7. Continue to add colleges in Naviance as you expand your college application list.
- 8. You do NOT need to request a Counselor Recommendation through Naviance. Once you begin an application, your counselor will see you in their queue and will complete their forms as well as uploading a transcript for the college application.